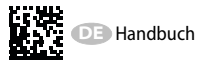

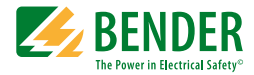

## VMD420-DM

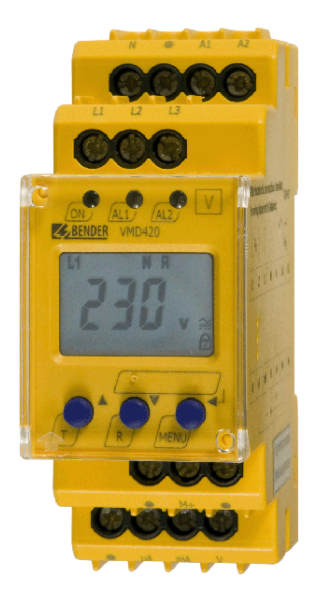

## Spannungs und Frequenzrelais zur Überwachung

von 3(N)AC-Systemen mit 0...500 V auf Über- und Unterspannung sowie auf Über- und Unterfrequenz Software-Version: D238 V2.2x

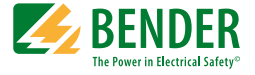

#### Bender GmbH & Co. KG

Londorfer Str. 65 • 35305 Grünberg • Germany Postfach 1161 • 35301 Grünberg • Germany

Tel.: +49 6401 807-0 Fax: +49 6401 807-259

E-Mail: info@bender.de • www.bender.de

© Bender GmbH & Co. KG

Alle Rechte vorbehalten. Nachdruck nur mit Genehmigung des Herausgebers. Änderungen vorbehalten!

Fotos: Bender Archiv

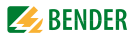

## Inhaltsverzeichnis

| 1. | Das Be | dienungshandbuch effektiv nutzen 5                       |
|----|--------|----------------------------------------------------------|
| 2. | Sicher | neit 7                                                   |
|    | 2.1    | Allgemeines                                              |
|    | 2.2    | Bestimmungsgemäße Verwendung7                            |
|    | 2.3    | Elektrofachkraft7                                        |
|    | 2.4    | Sicherheitshinweise zum Arbeiten an elektrischen Anlagen |
| 3. | Funkti | on9                                                      |
|    | 3.1    | Gerätemerkmale9                                          |
|    | 3.2    | Funktionsbeschreibung                                    |
|    | 3.2.1  | Preset-Funktion 10                                       |
|    | 3.2.2  | Selbsttest, automatisch 11                               |
|    | 3.2.3  | Selbsttest, manuell 11                                   |
|    | 3.2.4  | Funktionsstörung 11                                      |
|    | 3.2.5  | Fehlerspeicher 11                                        |
|    | 3.2.6  | Anlaufverzögerung t 12                                   |
|    | 3.2.7  | Passwort-Schutz (on, OFF) 12                             |
|    | 3.2.8  | Werkseinstellung FAC 12                                  |
|    | 3.2.9  | Löschbarer Historienspeicher 12                          |
|    | 3.2.10 | Schnittstellenoption M 12                                |
|    | 3.2.11 | Menüpunkt AnA für die Schnittstellenkonfiguration 13     |
| 4. | Monta  | ge, Anschluss und Inbetriebnahme15                       |
|    | 4.1    | Schnelle Inbetriebnahme für Un = 400 V, 50 Hz 15         |
|    | 4.2    | Das Gerät montieren 16                                   |
|    | 4.2.1  | Montage auf Hutschiene 17                                |
|    | 4.2.2  | Schraubbefestigung 17                                    |

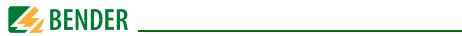

|    | 4.3    | Das Gerät verdrahten                                    | 18 |
|----|--------|---------------------------------------------------------|----|
|    | 4.4    | Inbetriebnahme Preset-Funktion/Werkseinstellung         | 19 |
| 5. | Bedien | ung und Einstellung                                     | 21 |
|    | 5.1    | Bedienoberfläche kennenlernen                           | 21 |
|    | 5.2    | Standarddisplayanzeigen verstehen                       | 22 |
|    | 5.3    | Tasten und Tastenfunktionen kennenlernen                | 23 |
|    | 5.4    | Werte abfragen                                          | 24 |
|    | 5.5    | Selbsttest manuell starten                              | 25 |
|    | 5.6    | Fehlerspeicher löschen                                  | 26 |
|    | 5.7    | Menü aufrufen und verlassen                             | 26 |
|    | 5.8    | Einstellungen im Menü vornehmen                         | 26 |
|    | 5.8.1  | Menüpunkte auswählen                                    | 26 |
|    | 5.8.2  | Einstellungen im Menüpunkt AL vornehmen                 | 28 |
|    | 5.8.3  | Einstellungen im Menüpunkt out vornehmen                | 32 |
|    | 5.8.4  | Einstellungen im Menüpunkt t vornehmen                  | 36 |
|    | 5.8.5  | Einstellungen im Menüpunkt SEt vornehmen                | 37 |
|    | 5.8.6  | Informationen im Menüpunkt INF abfragen                 | 40 |
|    | 5.8.7  | Fehlerspeicher im Menüpunkt HIS abfragen und löschen    | 41 |
| 6. | Techni | sche Daten                                              | 43 |
|    | 6.1    | Tabellarische Daten                                     | 43 |
|    | 6.2    | Strom- und Spannungsverläufe der analogen Schnittstelle | 47 |
|    | 6.3    | Normen, Zulassungen und Zertifizierungen                | 48 |
|    | 6.4    | Bestellangaben                                          | 48 |
| IN | DEX    |                                                         | 49 |

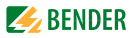

## 1. Das Bedienungshandbuch effektiv nutzen

## Dieses Handbuch richtet sich an Fachpersonal der Elektro- und Kommunikationstechnik!

Um Ihnen das Verständnis und das Wiederfinden bestimmter Textstellen und Hinweise im Handbuch zu erleichtern, haben wir wichtige Hinweise und Informationen mit Symbolen gekennzeichnet. Die folgenden Beispiele erklären die Bedeutung dieser Symbole:

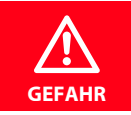

Das Signalwort bezeichnet eine Gefährdung mit einem hohen Risikograd, die, wenn sie nicht vermieden wird, den Tod oder eine schwere Verletzung zur Folge hat.

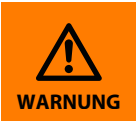

Das Signalwort bezeichnet eine Gefährdung mit einem mittleren Risikograd, die, wenn sie nicht vermieden wird, den **Tod** oder eine schwere Verletzung zur Folge haben kann.

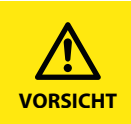

Das Signalwort bezeichnet eine Gefährdung mit einem niedrigen Risikograd, die, wenn sie nicht vermieden wird, eine geringfügige oder mäßige Verletzung oder Sachschaden zur Folge haben.

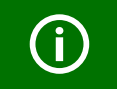

Dieses Symbol bezeichnet Informationen, die Ihnen bei der **optimalen Nutzung** des Produktes behilflich sein sollen.

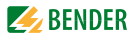

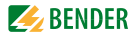

## 2. Sicherheit

## 2.1 Allgemeines

Bestandteil der Gerätedokumentation sind neben diesem Bedienungshandbuch die beiliegenden "Wichtigen sicherheitstechnischen Hinweise für Bender-Produkte".

## 2.2 Bestimmungsgemäße Verwendung

Das Spannungsrelais VMD420 überwacht 3(N)AC-Netze im Frequenzbereich 15...460 Hz auf Unter- und Überspannung sowie auf Unter- und Überfrequenz. Die Geräte eignen sich für den Nennspannungsbereich  $U_n = 0...500$  V. Das Gerät benötigt eine separate Versorgungsspannung  $U_s$ .

## 2.3 Elektrofachkraft

Das Gerät darf nur von Elektrofachkräften eingebaut und in Betrieb genommen werden. Eine Elektrofachkraft ist aufgrund ihrer fachlichen Ausbildung, Kenntnisse und Erfahrungen sowie Kenntnis der einschlägigen Normen in der Lage, Arbeiten an elektrischen Anlagen auszuführen und mögliche Gefahren selbstständig zu erkennen. Die Elektrofachkraft ist speziell für das Arbeitsumfeld, in dem sie tätig ist, ausgebildet und kennt relevante Normen und Bestimmungen.

In Deutschland muss die Elektrofachkraft die Bestimmungen der Unfallverhütungsvorschrift BGV A3 erfüllen (z. B. Elektroinstallateurmeister). In anderen Ländern gelten entsprechende Vorschriften.

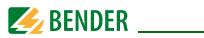

## 2.4 Sicherheitshinweise zum Arbeiten an elektrischen Anlagen

#### Lebensgefahr durch elektrischen Strom!

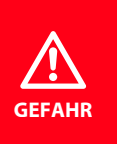

Nicht fachgerecht durchgeführte Arbeiten an elektrischen Anlagen führen zu Gefahren für Gesundheit und Leben! Alle Arbeiten an elektrischen Anlagen sowie Arbeiten zum Einbau, zur Inbetriebnahme und Arbeiten während des Betriebs des Gerätes dürfen nur durch Elektrofachkräfte durchgeführt werden!

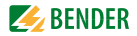

## 3. Funktion

## 3.1 Gerätemerkmale

- VMD420 benötigt separate Versorgungsspannung U<sub>s</sub>
- Überwachung von Unter- und Überspannung sowie Unter- und Überfrequenz in 3(N)AC-Systemen AC 0...500 V / 0...288 V
- Überwachung von Asymmetrie, Phasenausfall und Phasenfolge
- Anlauf-, Ansprech- und Rückfallverzögerung einstellbar
- Einstellbare Schalthysterese für die zu überwachende Spannung
- Effektivwertmessung AC + DC
- Digitale Messwertanzeige über multifunktionales LC-Display
- LEDs für Betrieb, Alarm1 und Alarm2
- Fehlerspeicher für Auslösewert
- Zyklische Selbstüberwachung
- TEST- / RESET-Taste intern
- Zwei getrennte Alarm-Relais mit je 1 Wechsler
- Ruhe- / Arbeitstrom und Fehlerspeicherverhalten wählbar
- Passwortschutz für Geräteeinstellungen
- Plombierbare Klarsichtabdeckung
- Wahlweise mit Schraub- oder Federklemmen
- Analogschnittstelle frei konfigurierbar

## 3.2 Funktionsbeschreibung

Nach Anlegen der Versorgungsspannung startet die Anlaufverzögerung "t". Während dieser Zeit haben Änderungen der gemessenen Spannung keinen Einfluss auf die Alarm-LEDs.

Die Geräte haben zwei getrennt einstellbare Messkanäle (Über-/Unterspannung). Wenn die Messgröße den Ansprechwert überschreitet (Alarm 1) bzw. unterschreitet (Alarm 2) leuchten die Alarm-LEDs. Unter- bzw. überschreitet

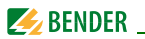

die Messgröße den Rückfallwert (Ansprechwert zuzüglich Hysterese) verlöschen die Alarm-LEDs. Ist die Fehlerspeicherung aktiviert, bleiben die Alarm-LEDs im Alarmzustand, bis die Reset-Taste R betätigt wird.

## 3.2.1 Preset-Funktion

Nach dem ersten Zuschalten des zu überwachenden Systems werden die Ansprechwerte für Überspannung und Unterspannung (Alarm 1/2) einmalig automatisch auf folgende Werte gesetzt:

Ansprechwert Überspannung (> U): 1,1 Un

Ansprechwert Unterspannung (< U): 0,85 U<sub>n</sub>

Ansprechwert Überfrequenz (> f) bei 16,7 Hz, 50 Hz, 60 Hz:  $f_n$  + 1 Hz

Ansprechwert Überfrequenz (> f) bei 400 Hz:  $f_n$  + 1 Hz

Ansprechwert Unterfrequenz (< f) bei 16,7 Hz, 50 Hz, 60 Hz:  $f_n$  – 1 Hz

Ansprechwert Unterfrequenz (< f) bei 400 Hz:  $f_n - 1$  Hz

| Preset VMD420-DM                                                                                                |                          |                                |                          |                          |
|----------------------------------------------------------------------------------------------------|--------------------------|--------------------------------|--------------------------|--------------------------|
| Messverfahren                                                                                                   | U <sub>n</sub>           | Preset-<br>Arbeits-<br>bereich | Ansprech-<br>wert<br>< U | Ansprech-<br>wert<br>> U |
| 3-Phasen-Messung:                                                                                               | 400 V<br>(L1, L2, L3)    | 340440 V                       | 340 V                    | 440 V                    |
| 3Ph                                                                                                    | 208 V<br>(L1, L2, L3)    | 177229 V                       | 177 V                    | 229 V                    |
| Die nachfolgenden Ansprechwerte werden nur durch manuellen Start der<br>Preset-Funktion (Menü/SEt/PrE) gesetzt: |                          |                                |                          | en Start der             |
| 3-Phasen-N-Mes-                                                                                                 | 230 V<br>(L1, L2, L3, N) | 196253 V                       | 196 V                    | 253 V                    |
| sung: 3n                                                                                                    | 120 V<br>(L1, L2, L3, N) | 102132 V                       | 102 V                    | 132 V                    |

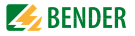

Für den Fall, dass die gemessene Spannung außerhalb des in der Tabelle definierten Preset-Arbeitsbereichs liegt, erscheint im Display die Meldung "AL not Set". Somit ist es erforderlich, die Ansprechwerte für Alarm 1 (AL1) und Alarm 2 (AL2) manuell einzustellen. Der Ablauf ist detailliert im Abschnitt "Einstellen der Parameter" beschrieben.

Die Preset-Funktion wird nach Rücksetzen auf die Werkseinstellungen erneut ausgeführt.

Während des Betriebs können Sie über das Menü SEt die Preset-Funktion manuell starten.

#### 3.2.2 Selbsttest, automatisch

Das Gerät führt nach dem Zuschalten des zu überwachenden Systems und danach stündlich einen Selbsttest durch, bei dem interne Funktionsstörungen ermittelt und als Fehlercode auf dem Display angezeigt werden.

#### 3.2.3 Selbsttest, manuell

Durch Betätigen der Test-Taste > 1,5 s führt das Gerät einen Selbsttest durch, bei dem interne Funktionsstörungen ermittelt und als Fehlercode auf dem Display angezeigt werden.

Während des Drückens der Test-Taste T werden alle für dieses Gerät verfügbaren Display-Elemente angezeigt.

#### 3.2.4 Funktionsstörung

Liegt eine interne Funktionsstörung vor, blinken alle 3 LEDs. Das Display zeigt einen Fehlercode (E01...E32). In solchen Fällen wenden Sie sich bitte an die Fa. Bender.

#### 3.2.5 Fehlerspeicher

Er kann aktiviert, deaktiviert oder in den Continuous-Mode (con) geschaltet werden. Befindet sich der Fehlerspeicher in der Betriebsart "con", bleibt ein gespeicherter Alarm auch nach dem Ausfall der Versorgungsspannung erhalten.

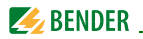

## 3.2.6 Anlaufverzögerung t

Nach Zuschalten der Versorgungsspannung  $U_{\rm s}$  wird die Alarm-Ausgabe um die eingestellte Zeit t (0...300 s) verzögert.

## 3.2.7 Passwort-Schutz (on, OFF)

Wurde der Passwort-Schutz aktiviert (on), können Einstellungen nur nach Eingabe des korrekten Passworts (0...999) vorgenommen werden. Falls Sie Ihr Passwort vergessen haben und deshalb Ihr Gerät nicht mehr bedienen können, wenden Sie sich bitte an info@bender-service.com.

## 3.2.8 Werkseinstellung FAC

Nach Aktivieren der Werkseinstellung werden alle geänderten Einstellungen auf den Auslieferungszustand zurückgesetzt. Zusätzlich erfolgt die automatische Anpassung der Ansprechwerte durch die Preset-Funktion in Abhängigkeit von der Nennspannung  $U_n$ .

## 3.2.9 Löschbarer Historienspeicher

In diesem Speicher wird der erste auftretende Alarmwert registriert. Folge-Alarme überschreiben diesen "alten" Wert nicht. Der Speicher ist über das Menü HiS mit Clr löschbar.

## 3.2.10 Schnittstellenoption M

Diese Option bietet eine Analog-Schnittstelle mit galvanischer Trennung, aber kein Alarm-Relais. Über das zugehörige Menü kann eines von 3 Ausgangssignalen ausgewählt werden. Nur der per Software ausgewählte Ausgang darf beschaltet werden:

| Ausgangssignal | Anwendungszweck                                         |
|----------------|---------------------------------------------------------|
| DC 0400 μA     | Stromausgang für Bender-Messinstrumente der Baureihe 96 |
| DC 0/420 mA    | Normierter Stromausgang mit wählbaren Bereichen         |
| DC 010 V       | Normiertes Spannungssignal                              |

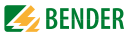

#### 3.2.11 Menüpunkt AnA für die Schnittstellenkonfiguration

| Display  |        | Messgröße                        | 100 %-Wert                |
|----------|--------|----------------------------------|---------------------------|
| < L1L2L3 | 500 V  | kleinste Spannung aller 3 Phasen | einstellbar von 7500 V    |
| > L1L2L3 | 500 V  | größte Spannung aller 3 Phasen   | einstellbar von 7500 V    |
| L1       | 500 V  | Spannung L1                      | einstellbar von 7500 V    |
| L2       | 500 V  | Spannung L2                      | einstellbar von 7500 V    |
| L3       | 500 V  | Spannung L3                      | einstellbar von 7500 V    |
| ASY      | 50 %   | Asymmetrie                       | einstellbar von 10…100 %  |
|          | 100 Hz | Frequenz                         | einstellbar von 102000 Hz |
| PHS      | L      | Drehfeldrichtung                 | linksdrehendes Feld       |
| > L1L2L3 | U AL   | größte Spannung aller 3 Phasen   | Ansprechwert >U Überspg.  |
| > L1     | U AL   | Spannung L1                      | Ansprechwert >U Überspg.  |
| > L2     | U AL   | Spannung L2                      | Ansprechwert >U Überspg.  |
| > L3     | U AL   | Spannung L3                      | Ansprechwert >U Überspg.  |
| > ASY    | AL     | Asymmetrie                       | Ansprechwert ASY          |

Die Einstellung der Analogschnittstelle per Software ist ab Seite 32 beschrieben.

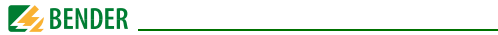

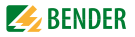

## 4. Montage, Anschluss und Inbetriebnahme

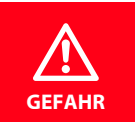

#### Lebensgefahr durch elektrischen Strom!

Montagebereich vor der Montage stets spannungsfrei schalten und Angaben zu Nennanschluss- und Speisespannung gemäß technischem Datenblatt beachten!

## 4.1 Schnelle Inbetriebnahme für U<sub>n</sub> = 400 V, 50 Hz

Wenn Sie mit der Funktion von Spannungsrelais vertraut sind, können Sie mittels dieser Kurzanleitung Ihren Zeitaufwand für das Anschließen und die Inbetriebnahme verringern.

- 1. Prüfen Sie, ob das zu überwachende 3-Phasen-Stromnetz mit einer Nennspannung von  $U_n = 400$  V und 50 Hz betrieben wird. Dies ist die Voraussetzung für ein automatisches Setzen der Ansprechwerte (Preset) nach dem ersten Zuschalten der Nennspannung.
- 2. Stellen Sie sicher, dass das Spannungsrelais sich im Auslieferungszustand befindet (Werkseinstellung wurde nicht verändert).
- Wenn die Bedingungen 1 und 2 erfüllt sind, können Sie das Spannungsrelais mit dem zu überwachenden 3-Phasen-Stromnetz gemäß Anschlussbild für die Verdrahtung (Seite 18) verbinden. Automatisch stellen sich folgende vordefinierte Ansprechwerte ein:

| VMD420                          |                           |                          |                          |  |
|---------------------------------|---------------------------|--------------------------|--------------------------|--|
| U <sub>n</sub> , f <sub>n</sub> | Preset-<br>Arbeitsbereich | Ansprechwert<br>< U, < f | Ansprechwert<br>> U, > f |  |
| 400 V<br>(L1, L2, L3)           | 340 V440 V                | 340 V                    | 440 V                    |  |
| 50 Hz                           | 4753 Hz                   | 49 Hz                    | 51 Hz                    |  |

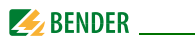

- Im Display erscheint die aktuell gemessene Außenleiterspannung zwischen L1 und L2. Sie können mit der Taste AUFWÄRTS bzw. der Taste ABWÄRTS weitere Parameter abfragen:
  - Außenleiterspannung L2, L3
  - Außenleiterspannung L1, L3
  - Asymmetrie
  - Netzfrequenz
  - Phasenfolge

Weitere Informationen zur Preset-Funktion und zu anderen Spannungsbereichen sowie zu den Werkseinstellungen finden Sie ab Seite 10.

Wie Sie das Spannungsrelais gegebenenfalls auf die Werkseinstellung zurücksetzen, ist auf Seite 12 beschrieben.

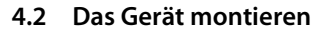

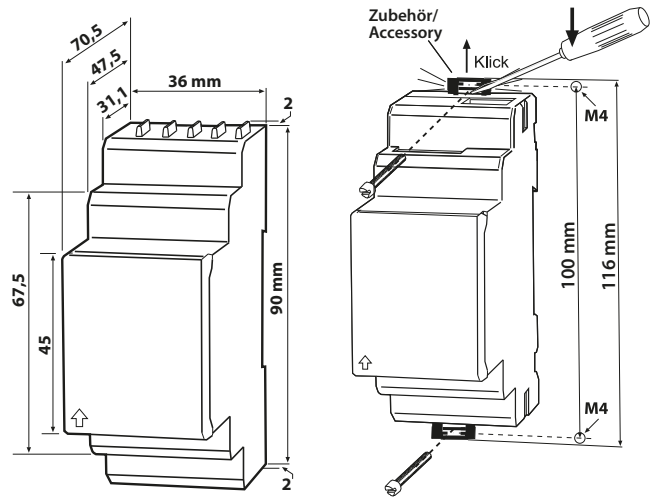

Abb. 4.1: Maßbild, Skizze für Schraubbefestigung

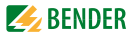

#### 4.2.1 Montage auf Hutschiene

- 1. Klappen Sie die Frontplattenabdeckung an der mit einem Pfeil gekennzeichneten unteren Seite auf.
- 2. Rasten Sie den rückseitigen Montageclip des Geräts auf der Hutschiene so ein, dass ein sicherer und fester Sitz gewährleistet ist.

#### 4.2.2 Schraubbefestigung

- 1. Bringen Sie die rückseitigen Montageclips (2. Montageclip erforderlich, siehe Bestellinformation) mittels Werkzeug in eine über das Gehäuse hinausragende Position.
- 2. Befestigen Sie das Gerät mit zwei M4-Schrauben.

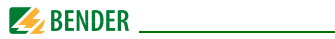

## 4.3 Das Gerät verdrahten

Verdrahten Sie das Gerät gemäß Anschlussbild.

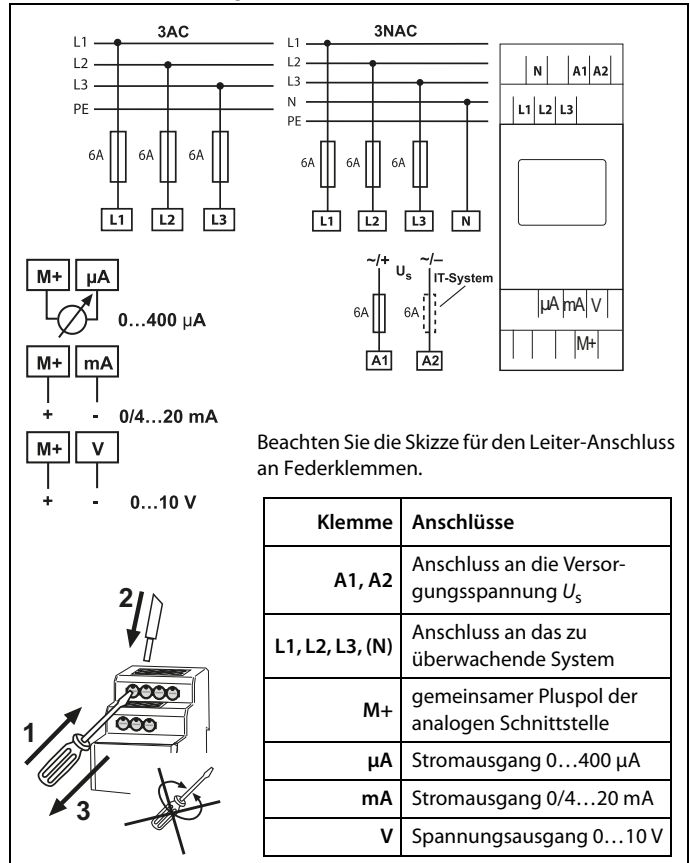

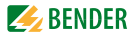

## 4.4 Inbetriebnahme Preset-Funktion/Werkseinstellung

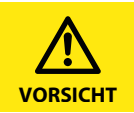

Sachschäden durch unsachgemäßen Anschluss des Geräts! Vor Inbetriebnahme immer den ordnungsgemäßen Anschluss des Geräts überprüfen!

Nach Anschließen eines **fabrikneuen VMD420**... an ein Standardsystem mit  $U_n = 400 V$ , 50 Hz führt die interne Preset-Funktion eine **automatische Einstellung** der Ansprechwerte durch: Überspannung = 440 V (400 V + 10 %) (50 Hz + 1 Hz) Unterspannung = 340 V (400 V - 15 %) (50 Hz - 1 Hz) Weitere Arbeitsbereiche der Preset-Funktion finden Sie in den technischen Daten unter Ansprechwerte und in der Funktionsbeschreibung.

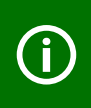

Bei erster Inbetriebnahme stellen sich in Abhängigkeit von  $U_n$  automatisch vordefinierte Ansprechwerte ein: Ansprechwert Überspannung (> U): 1,1  $U_n$ Ansprechwert Unterspannung (< U): 0,85  $U_n$ 

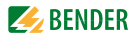

## Werkseinstellungen

| j | Hysterese U<br>Unterfrequenz < Hz<br>Überfrequenz > Hz<br>Hysterese Frequenz (Hys Hz)<br>Fehlerspeicher M<br>Schnittstellentyp<br>100 %-Bezug<br>Asymmetrie<br>Phasenfolge-Überwachung<br>Anlaufverzögerung<br>Messmethode<br>Passwort: | 5 %<br>OFF<br>OFF<br>0,2 Hz<br>on<br>020 mA<br>U > 500 V<br>30 %<br>Off<br>t = 0 s<br>3Ph (Außenleiter-Messung)<br>0, Off |
|---|----------------------------------------------------------------------------------------------------|----------------------------------------------------------------------------------------------------|
|   |                                                                                                    |                                                                                                    |

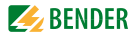

## 5. Bedienung und Einstellung

## 5.1 Bedienoberfläche kennenlernen

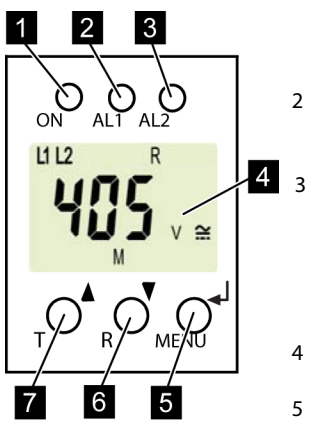

Abb. 5.1: Bedienoberfläche

1 BETRIEBS-LED:

Leuchtet bei vorhandener Spannungsversorgung und Betrieb des Geräts.

LED ALARM 1:

Leuchtet bei Überschreitung des Ansprechwertes der Überspannung. I FD ALARM 2:

Leuchtet bei Überschreitung des Ansprechwertes der Unterspannung. LEDs AL1 und AL2 leuchten: Ansprechwerte Über- oder Unterfre-

Ansprechwerte Uber- oder Unterfrequenz sind erreicht.

4 DISPLAY:

Zeigt Informationen zum Betrieb an.

5 Taste ENTER:

Mit der Taste ENTER werden Eingaben und Änderungen übernommen und das Menü aufgerufen.

6 Taste ABWÄRTS:

Mit der Taste ABWÄRTS werden Eingabewerte gesenkt und durch das Menü navigiert.

7 Taste AUFWÄRTS: Mit der Taste AUFWÄRTS werden Eingabewerte erhöht und durch das Me-

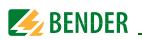

## 5.2 Standarddisplayanzeigen verstehen

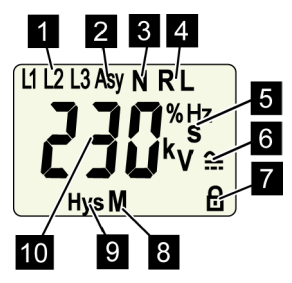

Abb. 5.2: Standardanzeigen

1 ANZEIGE AUSSENLEITER L1-L3:

Zeigt die aktiven Außenleiter an.

- 2 ANZEIGE ASYMMETRIE: Zeigt Asymmetrie in % an.
- 3 ANZEIGE NEUTRALLEITER: Neutralleiter ist aktiv.
- ANZEIGE PHASENFOLGE:
   R = rechtsdrehend
   I = linksdrehend
- 5 ANZEIGEBEREICH EINHEIT: Zeigt die Werteeinheiten an.
   % = Prozent (Asymmetrie und Hysterese)
  - Hz = Frequenz in Hertz
  - s = Sekunden
  - k = Kilo
  - V = Volt

- 6 ANZEIGE SPANNUNGSART: Zeigt die Spannungsart an
- 7 PASSWORTSCHUTZ AKTI-VIERT: Zeigt aktivierten Passwortschutz an.
- 8 FEHLERSPEICHER AKTIVIERT: Zeigt aktivierten Fehlerspeicher an.
- 9 ANZEIGE HYSTERESE: Zeigt Hysterese in % an.
- 10 ANZEIGE WERT: Zeigt Werte an.

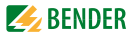

## 5.3 Tasten und Tastenfunktionen kennenlernen

Aus der nachfolgenden Tabelle können Sie die Funktionen der Tasten bei der Navigation auf dem Display, der Navigation durch das Menü und beim Vornehmen von Einstellungen entnehmen. Ab dem "Kapitel 5.4 Werte abfragen" wird das Drücken der Tasten nur noch durch das jeweilige Tastensymbol dargestellt.

| Taste         | Tastensymbol | Funktion                                                                                                    |
|---------------|--------------|----------------------------------------------------------------------------------------------------|
| AUF-<br>WÄRTS | •            | <ul> <li>Nächste Anzeige aufrufen</li> <li>Zum nächsten Menü-/Untermenü-/<br/>Kategoriepunkt wechseln</li> <li>Parameter aktivieren</li> <li>Parameterwert ändern (erhöhen)</li> <li>Taste länger als 1,5 Sekunden<br/>gedrückt: Manuellen Selbsttest<br/>durchführen.</li> </ul> |
| ABWÄRTS       | V            | <ul> <li>Nächste Anzeige aufrufen</li> <li>Zum nächsten Menü-/Untermenü-<br/>punkt wechseln</li> <li>Parameter deaktivieren</li> <li>Parameterwert ändern (senken)</li> <li>Taste länger als 1,5 Sekunden<br/>gedrückt: Fehlerspeicher löschen.</li> </ul>                        |
| ENTER         | <b>↓</b>     | <ul> <li>Menü-/Untermenüpunkt aufrufen.</li> <li>Geänderten Parameterwert übernehmen.</li> <li>Taste länger als 1,5 Sekunden gedrückt: Menü aufrufen/Menü verlassen/zum nächst- höheren Untermenüpunkt wechseln.</li> </ul>                                                       |

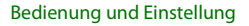

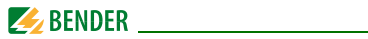

## 5.4 Werte abfragen

In der Werkseinstellung wird standardmäßig die Außenleiterspannung zwischen L1 und L2 angezeigt. Durch Betätigen der Tasten AUFWÄRTS oder AB-WÄRTS kann die Außenleiterspannung zwischen L1 und L3, L2 und L3 sowie die Asymmetrie, Netzfrequenz und Phasenfolge abgefragt werden.

|    | (j)                                  | Blinkende<br>Hervorheb | Displayelemente<br>ung grau hinterlegt. | werden          | nachfolgend       | zur |
|----|--------------------------------------|------------------------|-----------------------------------------|-----------------|-------------------|-----|
| _  |                                      |                        |                                         |                 |                   |     |
|    | A                                    | Abfrage                |                                         | Displa          | yanzeige          |     |
| 1. | . Außenleiterspannung L1/L2 abfragen |                        |                                         |                 |                   |     |
| 2. | Anzeige wechseln                     |                        |                                         |                 |                   |     |
| 3. | Außenleitersp                        | annung L2/L3           | abfragen                                | 4               | אר<br>א<br>א      |     |
| 4. | Anzeige wech                         | seln                   |                                         |                 |                   |     |
| 5. | Außenleitersp                        | annung L1/L3           | abfragen                                | ۵ ۵<br><b>۲</b> | S <sup>R</sup> v≅ |     |
| 6. | Anzeige wech                         | seln                   |                                         |                 |                   |     |

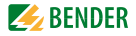

|     | Abfrage               | Displayanzeige |
|-----|-----------------------|----------------|
| 7.  | Asymmetrie abfragen   | Asy R M        |
| 8.  | Anzeige wechseln      |                |
| 9.  | Netzfrequenz abfragen |                |
| 10. | Anzeige wechseln      |                |
| 11. | Phasenfolge abfragen  | ₽₩₽            |

## 5.5 Selbsttest manuell starten

Es besteht die Möglichkeit, den im "Kapitel 3.2.2 Selbsttest, automatisch" beschriebenen Selbsttest manuell zu starten. Während des Selbsttests werden interne Funktionsstörungen ermittelt und als Fehlercode auf dem Display angezeigt.

Um den Selbsttest manuell zu starten:

1. Test-Taste T (AUFWÄRTS) länger als 1,5 Sekunden drücken.

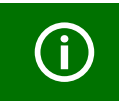

Auf dem Display erscheint der Schriftzug "tes" und alle nutzbaren Displayelemente werden angezeigt.

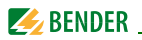

## 5.6 Fehlerspeicher löschen

Das Gerät verfügt über einen löschbaren Fehlerspeicher. Um den Fehlerspeicher zu löschen:

• Taste ABWÄRTS länger als 1,5 Sekunden drücken.

## 5.7 Menü aufrufen und verlassen

Um das Menü aufzurufen:

• Taste ENTER länger als 1,5 Sekunden drücken.

Um das Menü wieder zu verlassen:

• Taste ENTER erneut länger als 1,5 Sekunden drücken.

## 5.8 Einstellungen im Menü vornehmen

## 5.8.1 Menüpunkte auswählen

Durch Drücken der Taste ENTER länger als 1,5 Sekunden wird das Menü aufgerufen. Es stehen Menüpunkte für verschiedene Einstellungen zur Verfügung. Einige Menüpunkte haben wiederum mehrere Untermenüpunkte. Mit den Tasten AUFWÄRTS/ABWÄRTS kann zwischen den Menüpunkten navigiert werden. Mit der Taste ENTER, kürzer als 1,5 Sekunden gedrückt, wird der Menüpunkt aufgerufen. Durch Drücken der Taste ENTER länger als 1,5 Sekunden wird zur nächsthöheren Menüebene zurückgesprungen.

# Menüpunkt/Tastezum Beschreibung/Einstellbare Parameter Aufrufen

Ansprechwerte abfragen und einstellen:

- Unterspannung: < U (AL2)</li>
- Überspannung: > U (AL1)
- Hysterese der Spannungs-Ansprechwerte: Hys U
- Asymmetrie: Asy (AL1 und AL2)
- Unterfrequenz: < Hz (AL1 und AL2)
- Überfrequenz: > Hz (AL1 und AL2)
- Hysterese der Frequenz-Ansprechwerte: Hys Hz
- Phasenfolge: PHS (AL1 und AL2)

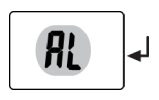

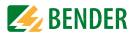

## Menüpunkt/Tastezum Beschreibung/Einstellbare Parameter Aufrufen

|              | <ol> <li>Tasten AUFWÄRTS/ABWÄRTS drücken, um den Menü-<br/>punkt zu wechseln.</li> </ol>                                                                                                    |
|--------------|----------------------------------------------------------------------------------------------------|
|              | <ul> <li>Fehlerspeicher und Analog-Schnittstelle konfigurieren:</li> <li>Fehlerspeicher: ein-/ausschalten oder con-Modus</li> <li>Auswahl des analogen Schnittstellentyps:<br/>0400 μA, 0/420 mA, 010 V</li> <li>100 %-Bezug des analogen Ausgangssignals festlegen (Untermenü AnA)</li> </ul> |
|              | <ol> <li>Tasten AUFWÄRTS/ABWÄRTS drücken, um den Menü-<br/>punkt zu wechseln.</li> </ol>                                                                                                    |
| <b>₽</b>     | Anlaufverzögerung t einstellen                                                                                                    |
|              | <ol> <li>Tasten AUFWÄRTS/ABWÄRTS drücken, um den Menü-<br/>punkt zu wechseln.</li> </ol>                                                                                                    |
| <b>5EL</b> - | <ul> <li>Gerätesteuerung parametrieren</li> <li>Messmethode auswählen 3 Ph oder 3 n</li> <li>Passwortschutz ein- oder ausschalten, Passwort<br/>ändern</li> <li>Werkseinstellung wiederherstellen</li> <li>Preset-Funktion PrE manuell ausführen</li> <li>Servicemenü SyS gesperrt</li> </ul>  |
|              | <ol> <li>Tasten AUFWÄRTS/ABWÄRTS drücken, um den Menü-<br/>punkt zu wechseln.</li> </ol>                                                                                                    |
| Inf          | Hard- und Software-Version abfragen                                                                                                    |
|              | <ol> <li>Tasten AUFWÄRTS/ABWÄRTS drücken, um den Menü-<br/>punkt zu wechseln.</li> </ol>                                                                                                    |

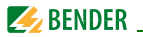

## Menüpunkt/Tastezum Beschreibung/Einstellbare Parameter Aufrufen

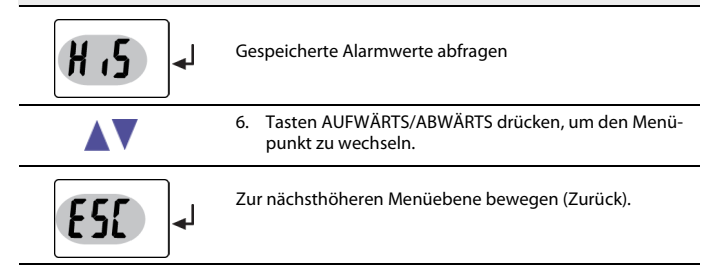

## 5.8.2 Einstellungen im Menüpunkt AL vornehmen

- 1. Menüpunkt AL auswählen.
- 2. Parameteränderung gemäß Abbildung vornehmen.
- 3. Um wieder zurück auf die Ebene der Menüpunkte zu springen, nach Parameteränderung Taste ENTER länger als 1,5 Sekunden drücken.

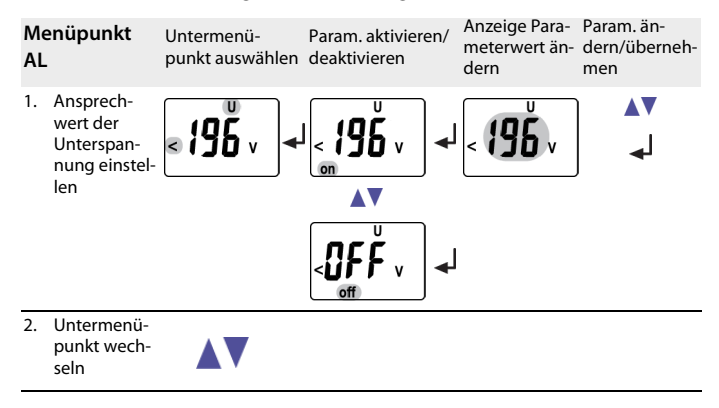

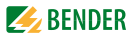

| Me<br>AL | enüpunkt                                                        | Untermenü-<br>punkt auswählen | Param. aktivieren/<br>deaktivieren | Anzeige Para-<br>meterwert än-<br>dern | Param. än-<br>dern/überneh-<br>men |
|----------|-----------------------------------------------------------------|-------------------------------|------------------------------------|----------------------------------------|------------------------------------|
| 3.       | Ansprech-<br>wert der<br>Überspan-<br>nung einstel-<br>len      | °253√ →                       |                                    | <b>`25</b> ,                           | <b>▲</b> ▼<br><sub>●</sub> J       |
| 4.       | Untermenü-<br>punkt wech-<br>seln                               |                               |                                    |                                        |                                    |
| 5.       | Hysterese der<br>Spannungs-<br>ansprech-<br>werte<br>einstellen | U<br>5*                       |                                    | Hys U Hys                              | ▼▲<br>له                           |
| 6.       | Untermenü-<br>punkt wech-<br>seln                               |                               |                                    |                                        |                                    |
| 7.       | Ansprech-<br>wert Asym-<br>metrie<br>einstellen                 | <b>30</b> * -                 |                                    | <b>Š</b> O*                            | <b>▼</b> ▲<br>↓                    |
| 8.       | Untermenü-<br>punkt wech-                                       | -                             |                                    |                                        |                                    |

seln

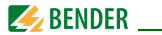

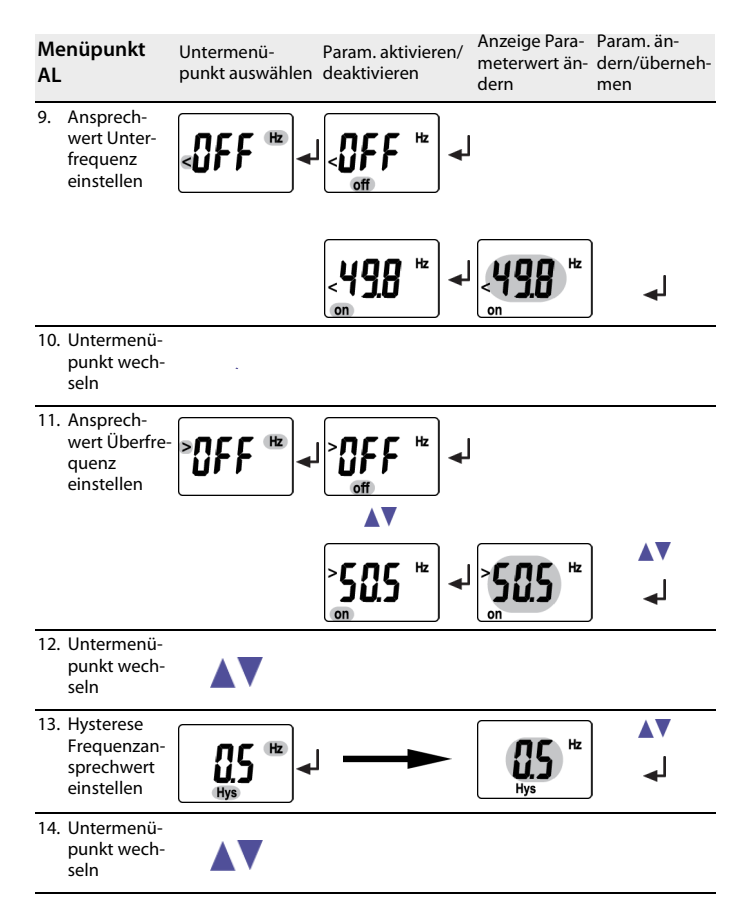

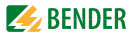

| Menüpunkt<br>AL                                      | Untermenü-<br>punkt auswählen | Param. aktivieren/<br>deaktivieren | Anzeige Para-<br>meterwert än-<br>dern | Param. än-<br>dern/überneh-<br>men |
|------------------------------------------------------|-------------------------------|------------------------------------|----------------------------------------|------------------------------------|
| 15. Ansprech-<br>wert Phasen-<br>folge<br>einstellen | PHS -                         | <b>PHS</b>                         |                                        |                                    |
|                                                      |                               |                                    |                                        |                                    |
|                                                      |                               |                                    | <b>₽</b> ₭\$                           | <b>▲</b>                           |
| 16. Untermenü-<br>punkt wech-<br>seln                |                               |                                    |                                        |                                    |
| 17. Zurück zum<br>Menüpunkt<br>AL wechseln           | <b>E5(</b> ) •                | J                                  |                                        |                                    |

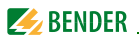

### 5.8.3 Einstellungen im Menüpunkt out vornehmen

- 1. Menüpunkt out auswählen. Parameteränderung gemäß Abbildung vornehmen.
- 2. Um wieder zurück auf die Ebene der Menüpunkte zu springen, nach Parameteränderung Taste ENTER länger als 1,5 Sekunden drücken.

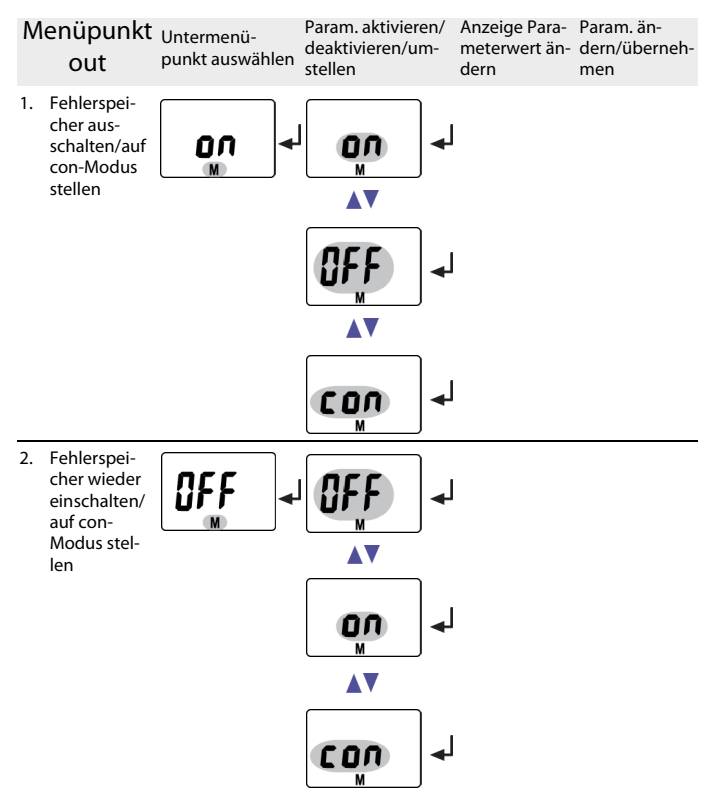

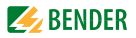

| M   | enüpunkt<br>out                           | Untermenü-<br>punkt auswählen | Param. aktiviere<br>deaktivieren/ur<br>stellen | en/<br>n- | Anzeige Para-<br>meterwert än-<br>dern | Param. än-<br>dern/überneh-<br>men |
|-----|-------------------------------------------|-------------------------------|------------------------------------------------|-----------|----------------------------------------|------------------------------------|
| 3.  | Untermenü-<br>punkt wech-<br>seln         |                               |                                                |           |                                        |                                    |
| 4.  | Stromaus-<br>gang<br>020 mA<br>auswählen  |                               | <b>0.20</b> <sup>m</sup> A                     | ₄         |                                        |                                    |
| 5.  | Parameter<br>wechseln                     |                               |                                                |           |                                        |                                    |
| 6.  | Stromaus-<br>gang<br>0400 μΑ<br>auswählen |                               |                                                | <b>↓</b>  |                                        |                                    |
| 7.  | Parameter<br>wechseln                     |                               |                                                |           |                                        |                                    |
| 8.  | Spannungsaus-<br>gang 010 V<br>auswählen  |                               | <b>0.</b> 10 v                                 |           |                                        |                                    |
| 9.  | Parameter<br>wechseln                     |                               |                                                |           |                                        |                                    |
| 10. | Stromaus-<br>gang<br>420 mA<br>auswählen  |                               | <b>420</b> <sup>1</sup><br>MA                  |           |                                        |                                    |
| 11. | Untermenü-<br>punkt wech-<br>seln         |                               |                                                |           |                                        |                                    |

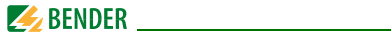

| Μ   | enüpunkt<br>out                                                                                | Untermenü-<br>punkt auswählen | Param. aktivieren/<br>deaktivieren/um-<br>stellen | Anzeige Para- Param. än-<br>meterwert än-<br>dern men                                               |
|-----|------------------------------------------------------------------------------------------------|-------------------------------|---------------------------------------------------|----------------------------------------------------------------------------------------------------|
| 12. | 100 %-Wert<br>des Analog-<br>ausgangs<br>setzen auf:<br>Größte Span-<br>nung aller 3<br>Phasen | RnR                           | 111213<br><b>500</b> v<br>on                      |                                                                                                    |
| 13. | Parameter<br>wechseln                                                                          |                               | <b>AV</b>                                         |                                                                                                    |
| 14. | 100 %-Wert<br>setzen auf:<br>Spannung an<br>L1                                                 |                               |                                                   |                                                                                                    |
|     |                                                                                                |                               |                                                   |                                                                                                    |
| 15. | Parameter L1<br>aktivieren                                                                     |                               |                                                   | Die Aktivierung von L1 führt<br>zur Deaktivierung aller ande-<br>ren Parameter im Untermenü<br>AnA! |
| 16. | Wert des<br>Parameters<br>L1 einstellen                                                        |                               |                                                   |                                                                                                    |

Die Auswahl und Aktivierung der Parameter L2, L3, Asy, Hz und PHS erfolgt analog zur obigen Darstellung

17. Parameter wechseln

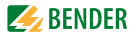

| Menüpunkt<br>out                                                                                                  | Untermenü-<br>punkt auswählen                 | Param. aktivieren/<br>deaktivieren/um-<br>stellen | Anzeige Para-<br>meterwert än-<br>dern                                  | Param. än-<br>dern/überneh-<br>men                      |
|----------------------------------------------------------------------------------------------------|-----------------------------------------------|---------------------------------------------------|-------------------------------------------------------------------------|---------------------------------------------------------|
| <ol> <li>100 %-Wert<br/>setzen auf:<br/>Ansprech-<br/>wert Über-<br/>spannung<br/>aller 3 Pha-<br/>sen</li> </ol> |                                               | off                                               |                                                                         |                                                         |
| 19. Parameter AL<br>(L1 L2 L3)<br>aktivieren                                                                      |                                               | U1213 U<br>> AL<br>off                            | Die Aktivierun<br>AL (L1 L2 L3) fü<br>vierung aller a<br>ter im Unterme | g von<br>ihrt zur Deakti-<br>nderen Parame-<br>enü AnA! |
|                                                                                                    |                                               | U 1213 U<br>> <b>AL</b><br>on                     |                                                                         |                                                         |
|                                                                                                    |                                               |                                                   |                                                                         |                                                         |
|                                                                                                    | Die Auswahl und <i>i</i><br>analog zur obiger | Aktivierung der Para<br>1 Darstellung.            | meter L1, L2, L3                                                        | und Asy erfolgt                                         |

| 20. Parameter<br>wechseln | <b>▲</b> ▼ |  |
|---------------------------|------------|--|
|                           |            |  |

Eine vollständige Liste aller einstellbaren Parameter der Analogschnittstelle finden Sie auf Seite 13.

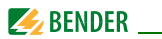

#### 5.8.4 Einstellungen im Menüpunkt t vornehmen

- 1. Menüpunkt t auswählen.
- 2. Parameteränderung gemäß Abbildung vornehmen.
- 3. Um wieder zurück auf die Ebene der Menüpunkte zu springen, nach Parameteränderung Taste ENTER länger als 1,5 Sekunden drücken.

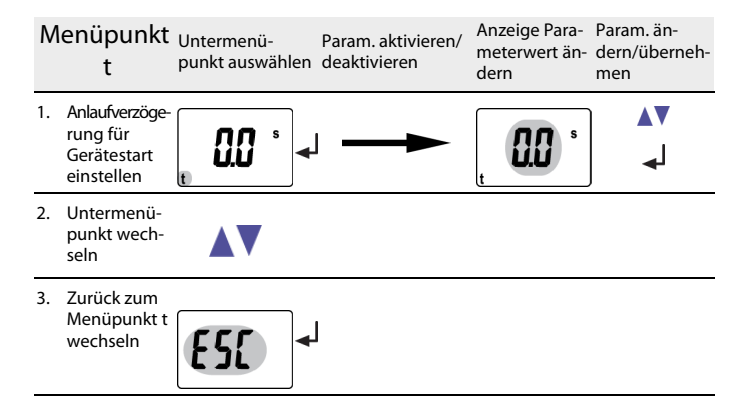

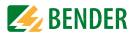

#### 5.8.5 Einstellungen im Menüpunkt SEt vornehmen

- 1. Menüpunkt SEt auswählen.
- 2. Parameteränderung gemäß Abbildung vornehmen.
- 3. Um wieder zurück auf die Ebene der Menüpunkte zu springen, nach Parameteränderung Taste ENTER länger als 1,5 Sekunden drücken.

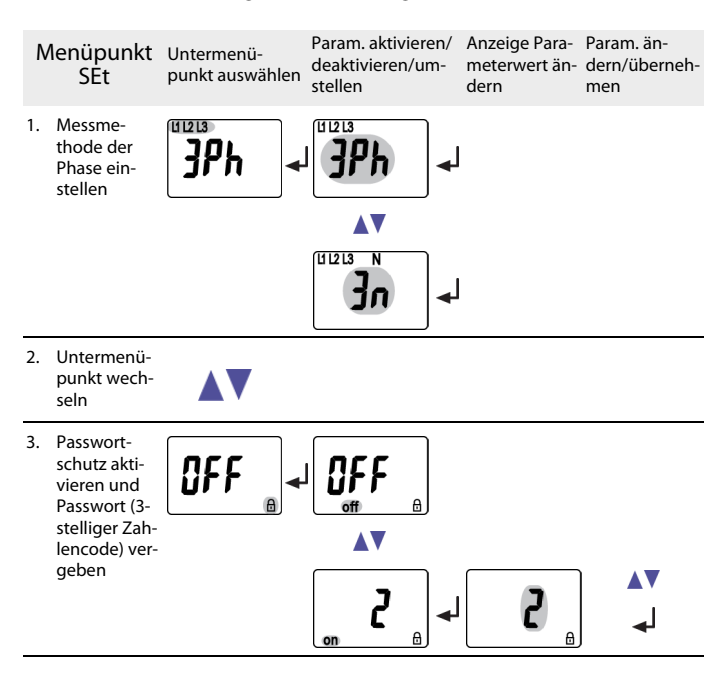

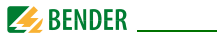

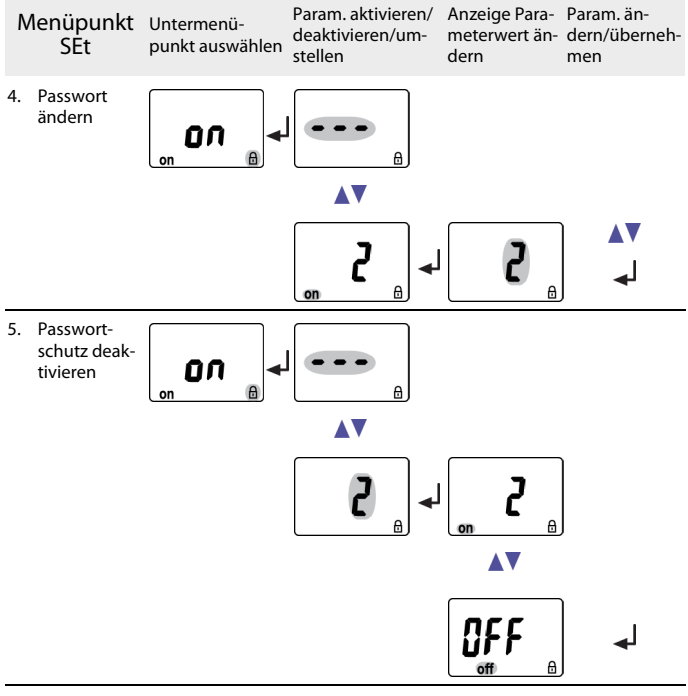

 Untermenüpunkt wechseln

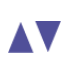

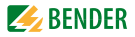

| N  | lenüpunkt<br>SEt                                                 | Untermenü-<br>punkt auswählen | Param. aktivieren/<br>deaktivieren/um-<br>stellen | Anzeige Para-<br>meterwert än-<br>dern                                                                        | Param. än-<br>dern/überneh-<br>men                                                          |
|----|------------------------------------------------------------------|-------------------------------|---------------------------------------------------|----------------------------------------------------------------------------------------------------|---------------------------------------------------------------------------------------------|
| 7. | Werkseinstel-<br>lung wieder-<br>herstellen                      | FR                            |                                                   |                                                                                                    |                                                                                             |
|    |                                                                  |                               |                                                   | Auf dem Display                                                                                               | verscheint der                                                                              |
|    |                                                                  |                               | <b>₩£</b> \$_                                     | Schriftzug "run"<br>wird automatisc<br>Werkseinstellun                                                        | und das Gerät<br>:h auf<br>g zurückgesetzt                                                  |
| 8. | Untermenü-<br>punkt wech-<br>seln                                |                               |                                                   |                                                                                                    |                                                                                             |
| 9. | Presetfunk-<br>tion für 3Ph<br>und 3n<br>manuell akti-<br>vieren | Pr[                           |                                                   |                                                                                                    |                                                                                             |
|    |                                                                  |                               | <b>4E5</b>                                        | JPh                                                                                                    | له                                                                                          |
|    |                                                                  |                               |                                                   | UI213 N                                                                                                    | له                                                                                          |
|    |                                                                  |                               |                                                   | Auf dem Display<br>Schriftzug "run"<br>dem Schriftzug<br>der Schriftzug "I<br>Presetfunktion f<br>ausgeführt. | y erscheint der<br>'im Wechsel mit<br>"PrE". Erscheint<br>rdY", wurde die<br>ür 3n bzw. 3Ph |

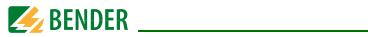

| Menüpunkt<br>SEt                            | Untermenü-<br>punkt auswählen | Param. aktivieren/<br>deaktivieren/um-<br>stellen | Anzeige Para-<br>meterwert än-<br>dern | Param. än-<br>dern/überneh-<br>men |
|---------------------------------------------|-------------------------------|---------------------------------------------------|----------------------------------------|------------------------------------|
| 10. Untermenü-<br>punkt wech-<br>seln       |                               |                                                   |                                        |                                    |
| 11. Gesperrtes<br>Systemmenü                | 542                           |                                                   | •••                                    | ▼▲<br>↓                            |
| 12. Untermenü-<br>punkt wech-<br>seln       |                               |                                                   |                                        |                                    |
| 13. Zurück zum<br>Menüpunkt<br>SEt wechseln |                               | I                                                 |                                        |                                    |

## 5.8.6 Informationen im Menüpunkt INF abfragen

1. Menüpunkt INF auswählen.

Auf dem Display werden im Wechsel Informationen wie Softwareversion und Hardwareversion eingeblendet. Nach Einblendung aller Informationen können Sie mit den Tasten AUFWÄRTS/ABWÄRTS einzelne Informationen auswählen.

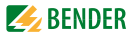

### 5.8.7 Fehlerspeicher im Menüpunkt HIS abfragen und löschen

- 1. Menüpunkt HIS auswählen.
- 2. Parameteränderung gemäß Tabelle vornehmen.
- 3. Um wieder zurück auf die Ebene der Menüpunkte zu springen, nach Parameteränderung Taste ENTER länger als 1,5 Sekunden drücken.

| M  | enüpunkt HiS                      | Fehleranzeige /Untermenü-<br>punkt |
|----|-----------------------------------|------------------------------------|
| 1. | Spannungsfehler L1/L2<br>abfragen |                                    |
| 2. | Fehleranzeige wechseln            |                                    |
| 3. | Spannungsfehler L2/L3<br>abfragen |                                    |
| 4. | Fehleranzeige wechseln            |                                    |
| 5. | Spannungsfehler L1/L3<br>abfragen |                                    |
| 6. | Fehleranzeige wechseln            |                                    |
| 7. | Asymmetriefehler abfragen         | Asy R %                            |
| 8. | Fehleranzeige wechseln            |                                    |

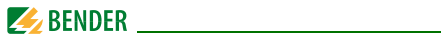

| Menüpunkt HiS                            | Fehleranzeige /Untermenü-<br>punkt |
|------------------------------------------|------------------------------------|
| 9. Frequenzfehler abfragen               | SOO <sup>R</sup> Hz                |
| 10. Fehleranzeige wechseln               |                                    |
| 11. Phasenfehler abfragen                | PHS                                |
| 12. Fehleranzeige wechseln               |                                    |
| 13. Fehlerspeicher löschen               | ل <b>ہ</b>                         |
| 14. Fehleranzeige wechseln               |                                    |
| 15. Zurück zum Menüpunkt HiS<br>wechseln | €50 →                              |

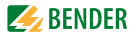

## 6. Technische Daten

## 6.1 Tabellarische Daten

#### ()\* = Werkseinstellung

#### Isolationskoordination nach IEC 60664-1/IEC 60664-3

| Bemessungsspannung                                | 400 V                                             |
|---------------------------------------------------|---------------------------------------------------|
| Bemessungs-Stoßspannung/Verschmutzungsgrad        |                                                   |
| Sichere Trennung (verstärkte Isolierung) zwischen | $(A1, A2) - (N, L1, L2, L3) - (M+, \mu A, mA, V)$ |
| Spannungsprüfung nach IEC 61010–1:                |                                                   |
| (N, L1, L2, L3) - (A1, A2), (M+, µA, mA, V)       |                                                   |
| (N, L1, L2, L3) - (M+, μA, mA, V)                 |                                                   |
| (A1, A2) - (M+, μA, mA, V)                        |                                                   |

#### Versorgungsspannung

| VMD420-DM-1:                       |                      |
|------------------------------------|----------------------|
| Versorgungsspannung U <sub>s</sub> | AC 1672 V/DC 9,694 V |
| Frequenzbereich U <sub>s</sub>     |                      |
| VMD420-DM-2:                       |                      |
| Versorgungsspannung U <sub>s</sub> | AC/DC 70300 V        |
| Frequenzbereich U <sub>s</sub>     |                      |
| Eigenverbrauch                     | ≤5 VA                |

#### Messkreis

| Messbereich (Effektivwert) (L-N)  | AC 0 | .288 V  |
|-----------------------------------|------|---------|
| Messbereich (Effektivwert) (L-L)  | AC 0 | .500 V  |
| Bemessungsfrequenz f <sub>n</sub> | 15   | .460 Hz |
| Frequenzanzeige                   | 10   | .500 Hz |

## Ansprechwerte

| Netzform                                          | 3(N) AC/3 AC (3 AC)* |
|---------------------------------------------------|----------------------|
| Unterspannung < U (Alarm 2) (Messmethode: 3Ph/3n) |                      |
| Überspannung > U (Alarm 1) (Messmethode: 3Ph/3n)  | AC 6500 V/6288 V     |
| Schrittweite U                                    | 1 V                  |

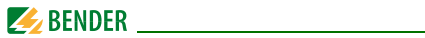

| Durch Preset-Funktion bei 3 AC-Messung:                                |                                 |
|------------------------------------------------------------------------|---------------------------------|
| Unterspannung $< U (0.85 U_n)^*$ für $U_n = 400 V/208 V$               |                                 |
| Überspannung > U $(1,1 U_n)^*$ für $U_n = 400 \text{ V}/208 \text{ V}$ | 440 V/229 V                     |
| Durch Preset-Funktion bei 3(N)AC-Messung:                              |                                 |
| Unterspannung $< U (0.85 U_n)^*$ für $U_n = 230 V/120 V$               | 196 V/102 V                     |
| Überspannung > U $(1,1 U_n)^*$ für $U_n = 230 \text{ V}/120 \text{ V}$ | 253 V/132 V                     |
| Hysterese U                                                            |                                 |
| Asymmetrie                                                             |                                 |
| Phasenausfall                                                          | durch Einstellen der Asymmetrie |
| Phasenfolge                                                            | Rechtslauf/Linkslauf (off)*     |
| Prozentuale Ansprechunsicherheit: Spannung bei 50 Hz/60 Hz             | ±1,5 %, ±2 digit                |
| Prozentuale Ansprechunsicherheit: Spannung im Bereich 15 Hz460 Hz      | ±3 %, ±2 digit                  |
| Unterfrequenz < Hz                                                     |                                 |
| Überfrequenz > Hz                                                      |                                 |
| Schrittweite f 10,099,9 Hz                                             | 0,1 Hz                          |
| Schrittweite f 100500 Hz                                               | 1 Hz                            |
| Durch Preset-Funktion:                                                 |                                 |
| Unterfrequenz für $f_{\rm n}$ = 16,7 Hz/50 Hz/60 Hz/400 Hz             | 15,7 Hz/49 Hz/59 Hz/399 Hz      |
| Überfrequenz für $f_{\rm n}$ = 16,7 Hz/50 Hz/60 Hz/400 Hz              | 17,7 Hz/51 Hz/61 Hz/401 Hz      |
| Hysterese Frequenz Hys Hz                                              | 0,12 Hz (0,2 Hz)*               |
| Prozentuale Ansprechunsicherheit: Frequenz im Bereich 15460 Hz         | ±0,2 %, ±1 digit                |
| Zeitverhalten                                                          |                                 |
| Anlaufverzögerung t                                                    |                                 |
| Schrittweite t (010 s)                                                 | 0,1 s                           |
| Schrittweite t (1099 s)                                                | 1s                              |
| Schrittweite t (100300 s)                                              | 10 s                            |
| Ansprecheigenzeit Spannung t <sub>ae</sub>                             | ≤ 140 ms                        |
| Ansprecheigenzeit Frequenz t                                           | < 335 mc                        |

| Ansprecheigenzeichtequenz rae          | -               | נננ | 1113            |
|----------------------------------------|-----------------|-----|-----------------|
| Ansprechzeit t <sub>an</sub>           | t <sub>ai</sub> | n = | t <sub>ae</sub> |
| Wiederbereitschaftszeit t <sub>h</sub> | . ≤             | 300 | ms              |

## Anzeigen, Speicher

| Anzeige                                         | . LC-Display, multifunktional, unbeleuchtet |
|-------------------------------------------------|---------------------------------------------|
| Anzeigebereich Messwert                         |                                             |
| Betriebsmessunsicherheit: Spannung bei 50/60 Hz | ±1,5 %, ±2 digit                            |

#### Technische Daten

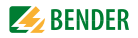

| Betriebsmessunsicherheit: Spannung im Bereich 15 460 Hz | ±3 %, ±2 digit           |
|---------------------------------------------------------|--------------------------|
| Betriebsmessunsicherheit: Frequenz im Bereich 15460 Hz  | ±0,2 %, ±1 digit         |
| Historienspeicher (HiS) für ersten Alarmwert            | Datensatz Messwerte      |
| Passwort                                                |                          |
| Fehlerspeicher (M) Alarm-Relais                         | on/off/con (on)*         |
| Analogausgänge                                          |                          |
| Spannungsausgang:                                       |                          |
| Leerlaufspannung (offene Klemmen)                       |                          |
| Spannungsausgang                                        | DC 010 V                 |
| Bürde                                                   | $\geq 1 \text{ k}\Omega$ |
| Stromausgänge:                                          |                          |
| Kurzschlussstrom                                        | ≤ 30 mA, kurzschlussfest |
| Stromausgang                                            | DC 0/420 mA              |
| Bürde                                                   | ≤500 Ω                   |
| Stromausgang                                            | DC 0400 μA               |
| Bürde                                                   | ≤12,5 kΩ                 |
| Umwelt/EMV                                              |                          |
| EMV                                                     | EN 61326-1               |
| Umgebungstemperaturen:                                  |                          |
| Arbeitstemperatur                                       |                          |
| Transport                                               | 25+70 °C                 |
| Langzeitlagerung                                        |                          |
| Klimaklassen nach IEC 60721:                            |                          |
| Ortsfester Einsatz (IEC 60721-3-3)                      |                          |
| Transport (IEC 60721-3-2)                               |                          |

| 3M4 |
|-----|
| 2M2 |
| 1M3 |
|     |

Langzeitlagerung (IEC 60721-3-1) ...... 1K4

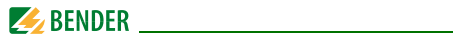

### Anschluss

| Anschlussart                                          | Schraubklemmen                           |
|-------------------------------------------------------|------------------------------------------|
| Anschlussvermögen:                                    |                                          |
| Starr / flexibel                                      | 0,24 / 0,22,5 mm <sup>2</sup> (AWG 2412) |
| Mehrleiteranschluss (2 Leiter gleichen Querschnitts): |                                          |
| Starr / flexibel                                      |                                          |
| Abisolierlänge                                        |                                          |
| Anzugsdrehmoment                                      |                                          |
| Anschluss                                             | Federklemmen                             |
| Anschlussvermögen:                                    |                                          |
| Starr                                                 |                                          |
| Flexibel ohne Aderendhülse                            |                                          |
| Flexibel mit Aderendhülse                             |                                          |
| Abisolierlänge                                        | 10 mm                                    |
| Öffnungskraft                                         | 50 N                                     |
| Testöffnung, Durchmesser                              | 2,1 mm                                   |

## Sonstiges

| Betriebsart                             | Dauerbetrieb           |
|-----------------------------------------|------------------------|
| Einbaulage                              | beliebig               |
| Schutzart Einbauten (DIN EN 60529)      | IP30                   |
| Schutzart Klemmen (DIN EN 60529)        | IP20                   |
| Gehäusematerial                         | Polycarbonat           |
| Entflammbarkeitsklasse                  | UL94 V-0               |
| Schnellbefestigung auf Hutprofilschiene | IEC 60715              |
| Schraubbefestigung                      | 2 x M4 mit Montageclip |
| Software-Version                        | D238 V2.2x             |
| Gewicht                                 | ≤ 150 g                |
| $()^* = Werkseinstellung$               |                        |

()<sup>\*</sup> = werksenstenung \*\* = Die technischen Daten sind nur im Arbeitsbereich der Bernessungsfrequenz (15...460 Hz) gewährleistet.

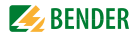

## 6.2 Strom- und Spannungsverläufe der analogen Schnittstelle

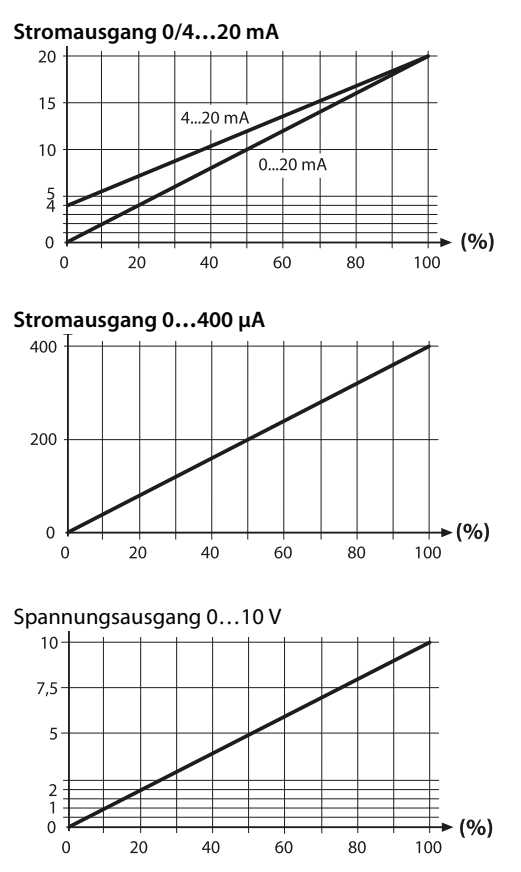

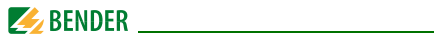

## 6.3 Normen, Zulassungen und Zertifizierungen

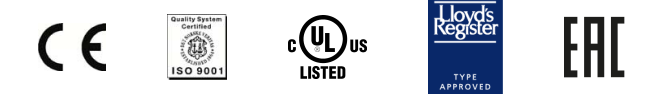

## 6.4 Bestellangaben

| Gerätetyp                                                  | Nennspannung<br>U <sub>n</sub> *    | Versorgungsspannung<br>U <sub>s</sub> *    | ArtNr.      |
|------------------------------------------------------------|-------------------------------------|--------------------------------------------|-------------|
| VMD420-DM-1<br>(Feder<br>klemmen)                          | 3(N)AC 0500 V/<br>288 V<br>15460 Hz | AC 1672 V/ DC 9,6 V94<br>V<br>DC, 15460 Hz | B 7301 0017 |
| VMD420-DM-1                                                | 3(N)AC 0500 V/<br>288 V<br>15460 Hz | AC 1672 V/ DC 9,6 V94<br>V<br>DC, 15460 Hz | B 9301 0017 |
| VMD420-DM-2<br>(Feder<br>klemmen)                          | 3(N)AC 0500 V/<br>288 V<br>15460 Hz | AC/DC 70300 V<br>DC, 15460 Hz              | B 7301 0018 |
| VMD420-DM-2                                                | 3(N)AC 0500 V/<br>288 V<br>15460 Hz | AC/DC 70300 V<br>DC, 15460 Hz              | B 9301 0018 |
| *Absolutwerte des Spannungsbereichs                        |                                     |                                            |             |
| Montageclip für Schraubmontage (1 Stück je Gerät, Zubehör) |                                     | B 9806 0008                                |             |

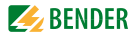

## INDEX

#### A

Aktuelle Messwerte - Asymmetrie 24 - Außenleiterspannung 24 - Nennfrequenz 24 - Phasenfolge 24 Anlaufverzögerung t 12 Anschlussplan 18 Arbeiten an elektrischen Anlagen 8

#### В

Bedienelemente, Funktion 21 Bedienoberfl 21 Bedienoberfläche 21 Bedienung und Einstellung 21 Bestellangaben 48

#### F

Fehlerspeicher in der Betriebsart ein, aus oder con 11 Fehlerspeicher löschen 26 Funktionsbeschreibung 9 Funktionsstörung 11

#### Μ

Menü, aufrufen 26 Menü, Einstellungen 26 Menü, verlassen 26 Menüpunkt AL 28 Menüpunkt HIS 41 Menüpunkt INF 40 Menüpunkt OUT 32 Menüpunkt SET 37 Menüpunkt 36 Menüpunkte auswählen 26 Montage und Anschluss 15 Montageclip für Schraubmontage 48

#### Ρ

Passwort-Schutz 12 Preset-Funktion 10

#### S

Schnelle Inbetriebnahme für Un = 400 V 15 Selbsttest, automatisch 11 Selbsttest, manuell 11, 25 Standarddisplayanzeigen 22

## Т

Tasten 23 Tastenfunktionen 23 Technische Daten 43

#### w

Werkseinstellung 12, 19 Werte abfragen 24

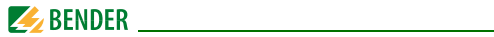

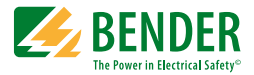

#### Bender GmbH & Co. KG

Londorfer Str. 65 • 35305 Grünberg • Germany Postfach 1161 • 35301 Grünberg • Germany

Tel.: +49 6401 807-0 Fax: +49 6401 807-259

E-Mail: info@bender.de www.bender.de

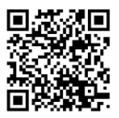

Fotos: Bender Archiv

**BENDER** Group